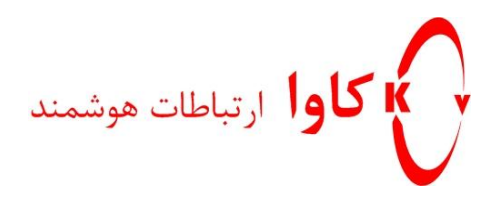

# Asterisk & Elastix Security

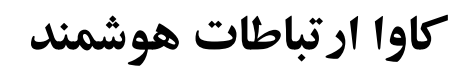

ارتباطات یکپارچه صوت ، تصویر ، دیتا

www.KavaTelecom.com

www.voipshop.ir

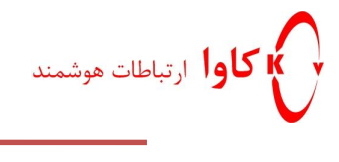

| فهرست مطالب                                        |
|----------------------------------------------------|
| امنيت در استريسک و الستيکس 2                       |
| ۱ – عدم پذیرش در خواست AUTHENTICATION از همه IP ها |
| 3SIP.CONF در "ALWAYSAUTHREJECT" –۲                 |
| ۳- تعریف رمز عبورهای قوی برای اکانتهای SIP         |
| 4- بلاک پورت های AMI MANAGER                       |
| ۵− تفکیک شماره داخلی و SIP USERNAME                |
| 4 CONTEXT [DEFAULT ] امنيت – ۶                     |
| تنظيمات فايروال                                    |
| 5SSH پورت SSH                                      |
| 6SIP يورت SIP                                      |
| 8. پورت HTTPS                                      |

**کاوا ار تباطات هوشمند** ارائهدهنده سیستمهای یکپارچه صوت ، تصویر ، دیتا

www.Polycom.ir www.KavaTelecom.com www.VoipShop.ir

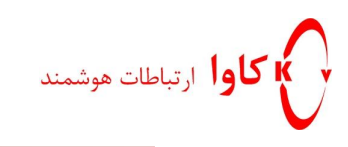

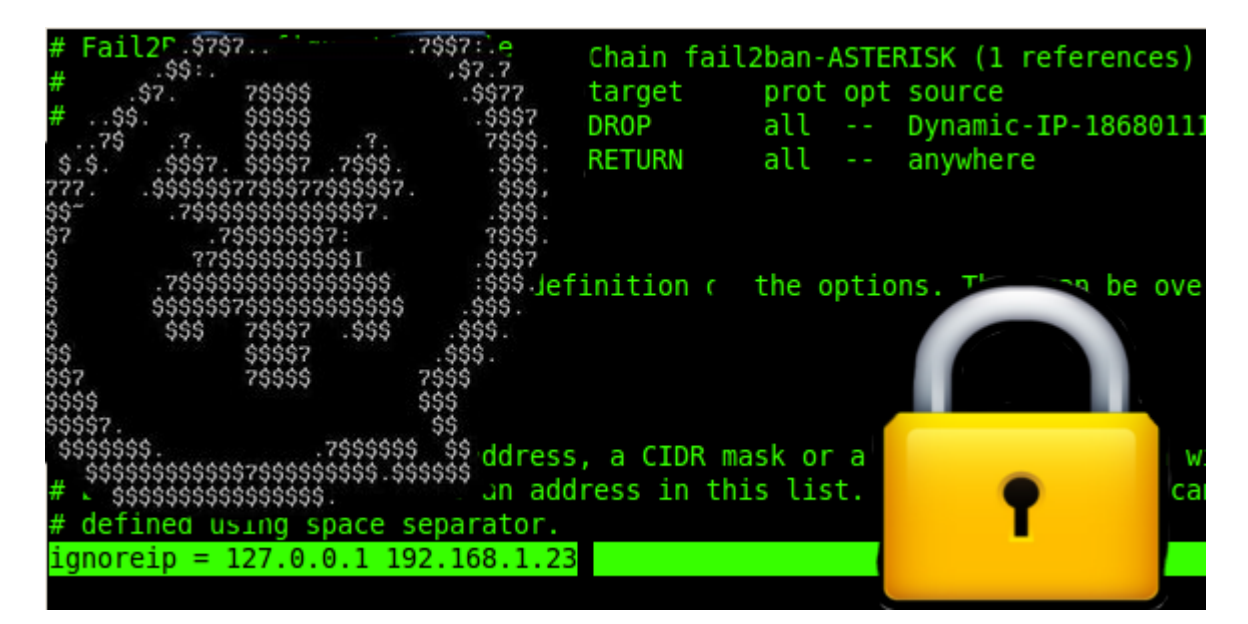

امنیت در استریسک و الستیکس

برای اینکه امنیت بیشتری را برای سیستم تلفنی سازمان خود فراهم کنید بهتر است نکات زیر را مد نظر قرار دهید.

#### ۱ – عدم پذیرش درخواست Authentication از همه IP ها

با استفاده از "Permit" و "Deny=" در Sip.conf تنها به زیر مجموعه ای از آی پی های مجاز در شبکه خود اجازه دسترسی دهید.

در الستیکس این مقادیر را در بخش extensions می توانید تنظیم کنید.

| accountcode |                 |
|-------------|-----------------|
| mailbox     | 200@device      |
| vmexten     |                 |
| (eny        | 0.0.0.0/0.0.0.0 |
| rermit      | 0.0.0.0/0.0.0.0 |

در صورتي كه تنظيمات به صورت بالا باشد همه آي پي ها امكان رجيستر كردن اين داخلي را دارند.

**کاوا ار تباطات هوشمند** ارائهدهنده سیستمهای یکپارچه صوت ، تصویر ، دیتا

www.Polycom.ir www.KavaTelecom.com www.VoipShop.ir

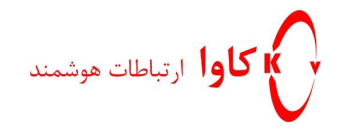

برای اینکه محدود کنید چه آی پی هایی امکان رجیستر کردن این داخلی را داشته باشند به صورت زیر تنظیم کنید.

Deny=0.0.0/0.0.0.0 همه آی پی ها را رد می کند و permit تنها این آی پی را مورد پـذیرش قـرار

می دهد.

| accountcode |                             |  |
|-------------|-----------------------------|--|
| mailbox     | 200@device                  |  |
| vmexten     |                             |  |
| leny        | 0.0.0.0/0.0.0               |  |
| permit      | 192.168.16.97/255.255.255.0 |  |

### sip.conf در alwaysauthreject" -۲

bad مقدار پیش فرض این متغییر no است. با قرار دادن این متغییر برابر با yes درخواست های bad مقدار پیش فرض این متغییر مانند username اشتباه attacker می شوند.(authentication من متوجه نخواهد شد username اشتباه است یا رمزعبور)

در الستیکس این مقدار را می توانید در بخش unembeded Freepbx و در unembeded Freepbx و به صورت زیر تنظیم کنید:

| Other SIP Settings | regcontext       | = dundiextens |
|--------------------|------------------|---------------|
|                    | bindport         | = 5060        |
|                    | canreinvite      | = no          |
|                    | nat              | = yes         |
|                    | alwaysauthreject | = yes         |
|                    | Add Field        |               |

۳- تعریف رمز عبورهای قوی برای اکانتهای SIP

**کاوا ار تباطات هوشمند** ارائهدهنده سیستمهای یکپارچه صوت ، تصویر ، دیتا

برای تعریف رمز عبور برای داخلی های کاربران از رمز عبورهای complex استفاده کنید. بـه طـوری کـه toolهایی که برای کشف رمز عبور هستند نتوانند به سادگی رمز را بدست آورند.

## L بلاک پورت های AMI Manager - بلاک پورت

متغییر های "permit" و "deny= " را در manager.conf فقط برای IP هایی که نیاز به استفاده ازین پورت ها دارند باز کنید. پسورد AMI را نیز به صورت complex انتخاب کنید.

#### ٥- تفكيك شماره داخلي و sip username

در صورتی که شماره داخلی ۱۲۳۴ را برای کاربری انتخاب کرده ایـد SIP user را بـرای مثـال بـه صـورت ترکیبی از آدرس MAC تلفن کاربر+ شماره داخلی انتخاب کنید.

#### context [default ] -٦ امنیت

به تماس گیرندگانی که unauthenticated هستند اجازه دسترسی به هیچ context ای را ندهید. تنها به تعداد معدودی از کاربران اجازه دسترسی به کانتکست default را بدهید. با تنظیم متغییر "allowguest =no" در بخش [general] در sip.conf اجازه دسترسی را محدود کنید.

در الستیکس این بخش را می توانیید در asterisk SIP setting به صورت زیر تنظیم کنید:

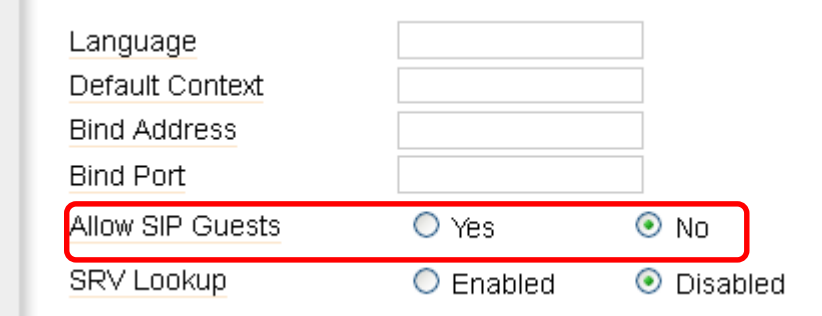

**کاوا ار تباطات هوشمند** ارائهدهنده سیستمهای یکپارچه صوت ، تصویر ، دیتا

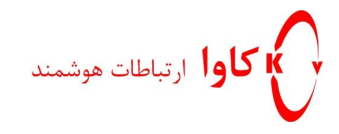

## تنظيمات فايروال

پس از پیاده سازی کامل سرور تلفنی الستیکس فراهم نمودن امنیت برای سرور تلفنی یکی از گام هـای مهـم در توسـعه سیسـتم های تلفنی است.

برای محدود کردن دسترسی ها به سیستم تلفنی پیشنهاد می شود دسترسی به پورت های SSH و SIP و HTTP و HTTPS ر را تنها برای آدرس های آی پی که مجاز می دانید باز بگذارید.

#### 1. پورت SSH

برای اینکه تعیین کنید کدام یک از آدرس های آی پی امکان دسترسی به SSH به سرور شما را داشته باشند باید مراحل زیر را دنبال کنید:

وارد بخش security در الستیکس شوید. در بخش firewall میتوانید Rule های مختلف را مشاهده کنید. یکی از این قوانین مربوط به پورت SSH است.

| 4 🔂 🖳  | 1        | 7 | IN: ANY | 0.0.0/0   | 0.0.0.0/0 | UDP | Source Port: ANY<br>Destination Port: IAX  | Ŷ | <b>\</b> |
|--------|----------|---|---------|-----------|-----------|-----|--------------------------------------------|---|----------|
| 5 🚹 🖳  | 1        |   | IN: ANY | 0.0.0.0/0 | 0.0.0.0/0 | UDP | Source Port: ANY<br>Destination Port: IAX1 | Ŷ | <b>\</b> |
| 6 🚹 🖳  | ~        |   | IN: ANY | 0.0.0.0/0 | 0.0.0.0/0 | UDP | Source Port: ANY<br>Destination Port: SIP  | Ŷ | <b>\</b> |
| 7 🚹 🖳  | ~        |   | IN: ANY | 0.0.0.0/0 | 0.0.0.0/0 | UDP | Source Port: ANY<br>Destination Port: MGCP | 8 | <b>\</b> |
| 8 🚹 🖳  | ~        |   | IN: ANY | 0.0.0.0/0 | 0.0.0.0/0 | UDP | Source Port: DNS<br>Destination Port: ANY  | Ŷ | ~        |
| 9 🚹 🖳  | 20       |   | IN: ANY | 0.0.0.0/0 | 0.0.0.0/0 | UDP | Source Port: ANY<br>Destination Port: TFTP | 8 | <b>\</b> |
| 10 🗖 🖳 | <b>A</b> |   | IN: ANY | 0.0.0.0/0 | 0.0.0.0/0 | тср | Source Port: ANY<br>Destination Port: SSH  | 8 | <b>\</b> |
| 11 🔁 🛃 | 1        |   | IN: ANY | 0.0.0.0/0 | 0.0.0.0/0 | тср | Source Port: ANY<br>Destination Port: SMTP | Ŷ | <b>~</b> |

با edit کردن این بخش می توانید دسترسی به پورت SSH را تنها به یک آی پی و یا رنج آی پی های دلخواه خود بدهید.

5

**کاوا ار تباطات هوشمند** ارائهدهنده سیستمهای یکپارچه صوت ، تصویر ، دیتا

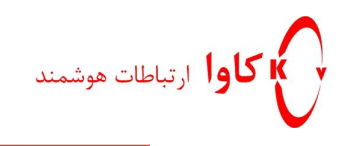

| Firewall       | Audit | Weak Keys Ad            | vanced Settings  |
|----------------|-------|-------------------------|------------------|
| Firewall Rules |       | 🏷 Edit Rule             |                  |
| Define Ports   | ]     | Save Cancel             |                  |
|                |       | Traffic:                | INPUT 💌          |
|                |       | Interface IN:           | ANY              |
|                |       | Source Address:         | 2.168.16.98 / 24 |
|                |       | Destination<br>Address: | 0.0.0.0 / 0      |
|                |       | Protocol:               | ТСР              |
|                |       | Source Port:            | ANY              |
|                |       | Destination Port:       | SSH 💌            |
|                |       | Target:                 |                  |

مشاهده می کنید که در این مثال به رنج آی پی 192.168.16.xxx امکان دسترسی به پورت SSH داده شده است.

در صورتی که بخواهید دو رنج آی پی external و Internal برای دسترسی به پورتSSH تعیین کنید باید یک Rule جدید ایجاد کنید:

| 9 🏠 🛃  | <b>A</b> | - | IN: ANY | 0.0.0.0/0       | 0.0.0.0/0 | UDP | Source Port: ANY<br>Destination Port: TFTP | <b>?</b>     | <b>~</b> |
|--------|----------|---|---------|-----------------|-----------|-----|--------------------------------------------|--------------|----------|
| 10 🗖 🖳 | 40       | - | IN: ANY | 192.168.16.0/24 | 0.0.0.0/0 | тср | Source Port: ANY<br>Destination Port: SSH  | Ŷ            | <b>\</b> |
| 11 🔂 😃 | <b>A</b> |   | IN: ANY | 23.12.10.4/32   | 0.0.0.0/0 | тср | Source Port: ANY<br>Destination Port: SSH  | <b>?</b>     | <b>«</b> |
| 12 🗖 🖳 | -        |   | IN: ANY | 0.0.0.0/0       | 0.0.0.0/0 | тср | Source Port: ANY<br>Destination Port: SMTP | $\mathbf{Q}$ | <b>\</b> |
|        |          |   |         |                 |           |     |                                            | •            |          |
| 13 🗖 🖳 | <b>A</b> | - | IN: ANY | 0.0.0.0/0       | 0.0.0.0/0 | тср | Source Port: ANY<br>Destination Port: HTTP | Ŷ            | ¥        |

در نمونه بالا مشاهده می کنید که رنج آی پی اینترنال 192.168.16.xxx و آی پی اکسترنال 23.12.10.4 به پـورت SSH دسترسی خواهند داشت.

2. پورت SIP

**کاوا ار تباطات هوشمند** ارائهدهنده سیستمهای یکپارچه صوت ، تصویر ، دیتا

www.Polycom.ir www.KavaTelecom.com www.VoipShop.ir

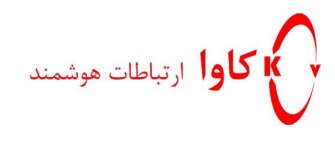

گام بعدی محدود کردن پروتکل SIP است. چرا که با انجام این کار امکان رجیستر شدن دیـوایس هـای آی را پـی در سیسـتم تلفنی خود کنترل خواهید کرد.

در Rule های موجود قانونی که مربوط به SIP است را بیابید تا آن را edit کنید:

| New Rul | e Dea | ctivate I | Firewall | )         |                |                     |          |                                            |         |          |
|---------|-------|-----------|----------|-----------|----------------|---------------------|----------|--------------------------------------------|---------|----------|
| Delete  | Order | Traffic   | Target   | Interface | Source Address | Destination Address | Protocol | First / Previous (1 - 23 of 23) Ne Details | ext ト L | .ast M   |
|         | 100   | <b>A</b>  | -        | IN: lo    | 0.0.0.0/0      | 0.0.0.0/0           | ALL      |                                            | Ŷ       | ~        |
|         | 2 🗅 🖳 | <b>A</b>  |          | IN: ANY   | 0.0.0.0/0      | 0.0.0.0/0           | ICMP     | Type: ANY                                  | 8       | <b>~</b> |
|         | 3 🗖 🖳 | 1         |          | IN: ANY   | 0.0.0.0/0      | 0.0.0.0/0           | UDP      | Source Port: ANY<br>Destination Port: SIP  | Ŷ       | <b>\</b> |
|         | 41    | 10        | <b>*</b> | IN: ANY   | 0.0.0.0/0      | 0.0.0.0/0           | UDP      | Source Port: ANY<br>Destination Port: IAX  | Ŷ       | ~        |
|         | 5 🗅 🖳 | <b>A</b>  |          | IN: ANY   | 0.0.0.0/0      | 0.0.0.0/0           | UDP      | Source Port: ANY<br>Destination Port: IAX1 | 8       | <b>\</b> |
|         | 6 🚹 🛃 | 1         | -        | IN: ANY   | 0.0.0.0/0      | 0.0.0.0/0           | UDP      | Source Port: ANY<br>Destination Port: SIP  | 8       | <b>\</b> |
|         | 7 🚹 🛃 | 1         | -        | IN: ANY   | 0.0.0.0/0      | 0.0.0.0/0           | UDP      | Source Port: ANY<br>Destination Port: MGCP | 8       | <b>~</b> |

در این مورد نیز مانند مثال قبل می توانید دسترسی به پورت SIP را به رنج آی پی های دلخواه خود محدود کنیـد.در ایـن مثـال دسترسی به پورت SIP را تنها به آدرس های آی پی رنج 192.168.16.xxx داده ایم.

**کاوا ار تباطات هوشمند** ارائهدهنده سیستمهای یکپارچه صوت ، تصویر ، دیتا

www.Polycom.ir www.KavaTelecom.com www.VoipShop.ir

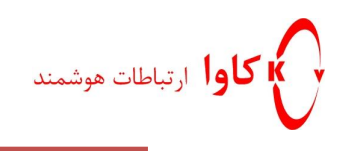

| Firewall                      | Audit | Weak Keys 🛛 A                              | dvanced Settings                |
|-------------------------------|-------|--------------------------------------------|---------------------------------|
| irewall Rules<br>Pefine Ports |       | Save Cancel                                | )                               |
|                               |       | Traffic:<br>Interface IN:                  | INPUT  ANY                      |
|                               |       | Source Address:<br>Destination<br>Address: | 2.168.16.98 / 24<br>0.0.0.0 / 0 |
|                               |       | Protocol:<br>Source Port:                  | UDP 💌<br>ANY 💌                  |
|                               |       | Destination Port:                          | SIP 💌                           |
|                               |       | Target:                                    | ACCEPT 💌                        |

#### 3. پورت HTTPS

در صورتی که می خواهید دسترسی به صفحه وب سیستم تلفنی الستیکس را محدود بـه یـک آدرس آی پـی کنیـد بایـد قـانون مربوط به پورت https را تنظیم کنید.

در مثال زیر تنها آدرس آی پی 192.168.16.98 به صفحه وب سرور دسترسی خواهد داشت.

| 130 🛛 🖣  | 1 😨 | IN: ANY | 0.0.0.0/0        | 0.0.0.0/0 | тср | Source Port: ANY<br>Destination Port: HTTP  | <b>8</b> ( | <b>`</b> |
|----------|-----|---------|------------------|-----------|-----|---------------------------------------------|------------|----------|
| 140 🛚 🖣  | 3   | IN: ANY | 0.0.0.0/0        | 0.0.0.0/0 | тср | Source Port: ANY<br>Destination Port: POP3  | <b>8</b> ( | <b>`</b> |
| 150 🛚 🖣  | 3 😨 | IN: ANY | 0.0.0.0/0        | 0.0.0.0/0 | тср | Source Port: ANY<br>Destination Port: IMAP  | <b>8</b> ( | <b>S</b> |
| 16 🛯 🖳 🖣 | 3 😨 | IN: ANY | 192.168.16.98/32 | 0.0.0.0/0 | тср | Source Port: ANY<br>Destination Port: HTTPS | <b>8</b> ( | <b>\</b> |
| 17 🛯 🖳 💐 | 3 😨 | IN: ANY | 0.0.0.0/0        | 0.0.0.0/0 | тср | Source Port: ANY<br>Destination Port: IMAPS | <b>8</b> ( | <b>S</b> |
|          | -   |         |                  |           |     |                                             |            |          |

**کاوا ار تباطات هوشمند** ارائهدهنده سیستمهای یکپارچه **صوت ، تصویر ، دیتا** 

88582073

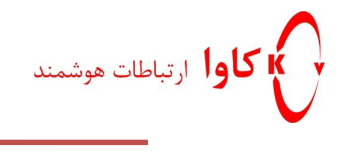

**کاوا ار تباطات هوشمند** ارائهدهنده سیستمهای یکپارچه صوت ، تصویر ، دیتا

www.Polycom.ir www.KavaTelecom.com www.VoipShop.ir